## メーリングリスト管理者アドレスの例外的な登録方法について

2024/9/4 システム企画事務室

メーリングリストを申請した際に、管理者として以下のメールアドレスを登録した方は、初回登録作業の手順 が異なります。該当する方は、本ドキュメントに従い、初回登録作業を行ってください。

- ① …@cs.meiji.ac.jp や …@ml.meiji.ac.jp など MeijiMail/StaffMail 以外のメールアドレス
- ② busho@mics.meiji.ac.jp など StaffMail の部署グループ ID
- ③ …@gmail.com、…@yahoo.co.jp など明治大学以外で提供されているメールアドレス
- ※ 明治大学メーリングリストサービスでは、ML 管理用メールアドレスは、基本的に MeijiMail または StaffMail メールアドレスで申請していただいています。上記①~③のメールアドレスは例外的です。 なお、ML 管理用メールアドレスは、「メーリングリスト設定申請書<sup>1</sup>」にて変更可能です。
- 1. ML管理用サイトへ接続
  - ※以下の作業は、明治大学学内のネットワークに接続した端末から行ってください。 学外ネットワークから確認する場合は、あらかじめ明治大学へ VPN 接続<sup>2</sup>を行ってください。

https://webml.meiji.ac.jp/mailman3/

2. 画面右上の「登録」ボタンをクリック

| Postorius ≥メーリングリスト ● アーカイブ あ ログイ: | ♣+登録 |
|------------------------------------|------|
| メーリングリスト                           |      |
| 現在メーリングリストは存在しません。                 |      |

3. メーリングリスト申請書に記入した「メールアドレス」および ML 管理サイトで使用する「パスワード」を

<sup>&</sup>lt;sup>1</sup>申請書は、https://www.meiji.ac.jp/isc/registration/index.html より入手できます。

<sup>&</sup>lt;sup>2</sup> VPN 接続の詳細は、https://www.meiji.ac.jp/mind/ssl-vpn/index.html をご覧ください。

## 入力し、「登録」ボタンをクリック

| 明治大学メーリングリストサービス                                                                         |                        | ♥ リストを管理 | 🞝 ログイン | 🚑 登録                    | 全てのリストを検索                             | Q                 |                      |
|------------------------------------------------------------------------------------------|------------------------|----------|--------|-------------------------|---------------------------------------|-------------------|----------------------|
| 登録                                                                                       |                        |          |        |                         |                                       |                   |                      |
| 既にアカウントを持っていますか? そうであれ                                                                   | れば <u>ログイン</u> してください。 |          |        |                         |                                       |                   |                      |
| メール                                                                                      | @gmail.com             | -        |        | 「メール」                   | と「ユーザー名」                              | は、                | どちらも                 |
| ユーザー名                                                                                    | @gmail.com             | 4        | 司      | 同じメーハ                   | レアドレスを記入し                             | してく               | ださい。                 |
| パスワード                                                                                    | •••••                  | ×        |        |                         |                                       |                   |                      |
| あなたの他の個人情報と似ているパスワー<br>パスワードは最低 8 文字以上必要です。<br>よく使われるパスワードにはできません。<br>数字だけのパスワードにはできません。 | ードにはできません。             |          | art.   | 「パスワ-<br>ますが、多<br>ロパスワ- | - ド」は任意の文章<br>安全のため、メーク<br>- ドとけ異たるもの | 字列が<br>レを受<br>のにし | 設定でき<br>信する時<br>てくださ |
| パスワード(確認用)                                                                               | •••••                  | ×        | v      | ,°                      |                                       |                   |                      |
|                                                                                          | 登録 »                   |          |        |                         |                                       |                   |                      |

4. メールアドレス確認のためのメールが送信された旨が表示されます。

| メッセージ:                                                                                                    |  |  |  |
|----------------------------------------------------------------------------------------------------|--|--|--|
| • 確認メールを @gmail.com へ送信しました。 A confirmation email has been sent to @gmail.com.                                                                                                    |  |  |  |
| -ב <u>-</u> ×                                                                                                    |  |  |  |
| • <u>ログイン</u><br>• 登録                                                                                                    |  |  |  |
| メールアドレスを確認してください                                                                                                    |  |  |  |
| 確認のメールを送信しました。メールに記載されたリンクをクリックして、ユーザー登録を完了させてください。<br>数分待っても確認のメールが届かない場合はご連絡ください。                                                                                                    |  |  |  |
|                                                                                                    |  |  |  |
| Please comfirm your email address                                                                                                    |  |  |  |
| A confirmation email has been sent. Click the link in the email to complete user registration.<br>If you do not receive the confirmation email after waiting a few minutes, please contact us. |  |  |  |

- 5. 3. で指定したメールアドレス宛に届いたメールを確認します。 以下の送信元および表題のメールの内容を確認してください。
  - 送信元: mailman-admin@mm-list24.mind.meiji.ac.jp 表題: [明治大学メーリングリストサービス] メールアドレスを確認してください
- 6. 本文中の URL をクリックし、メールアドレスの認証を行います。

| [明治大学メーリングリストサービス] メール<br>ださい 愛信トレイメ                                                                                                    | レアドレスを                                                           | 確認                    | して                        | <                          | ē                      | Ø            |
|----------------------------------------------------------------------------------------------------|------------------------------------------------------------------|-----------------------|---------------------------|----------------------------|------------------------|--------------|
| mailman-admin@mm-list24.mind.meiji.ac.jp<br>To 自分 マ<br>明治大学メーリングリストサービス へのメーリングリスト管理者登録につ                                                                                 | 15:14 (4 分前)<br>ついてのお願いです。                                       | ☆                     | ٢                         | ¢                          | 返信                     | :            |
| このメールは、<br>@gmail.com さんが 明治大学メーリングリスト管理<br>meiji.ac.jpドメインのメーリングリスト管理者として、あるいは利用者<br>認するために送付しています。<br>問題がなければ、確認のために干記URLをクリックしてくだとい。                                   | ミシステム( <u>https://we</u><br>皆として登録する際に                           | <u>bml.m</u> (<br>、メー | <u>eiji.ac.jp</u><br>ルアドI | / <u>mailm</u><br>ノスの      | <u>nan3/</u> )<br>到達性7 | へ<br>を確      |
| https://webm<br>【注意】                                                                                                    |                                                                  |                       |                           |                            |                        | J            |
| ・もしこのメールに心当たりが無い場合は、URLをクリックせずに廃棄し<br>・上記URLは、明治大学の学内ネットワークに接続している端末からクリ<br>もしも学外ネットワークに接続している端末からクリックしたい場合は<br>そして、VPN接続を行った後に、クリックしてください。(明治大学VF<br><u>vpn</u> をご覧ください) | てください。<br>ックしてください。<br>、まず、明治大学へ <b>V</b><br>PN接続については、 <u>I</u> | /PN接約                 | 売を行っ<br>www.me            | ってく†<br>e <u>iji.ac.</u> j | ごさい。<br>p/mind/        | <u>/ssl-</u> |
| ・上記URLには有効期限かあります。<br>明治大学メーリングリストサービスの手続きや利用等に関するお問合せ                                                                                                    |                                                                  |                       |                           |                            |                        |              |

7.「メールアドレスを確認」画面より、「確認」ボタンをクリック

| 明治大学メーリングリストサービス                                                                                                    |
|----------------------------------------------------------------------------------------------------|
| メールアドレスを確認                                                                                                    |
| あなたが<br>@gmail.comメールアドレスの所有者であることを確認します。<br>よるしければ(確認)ボタンを押してください。<br>[確認]ボタンを押した後、再度、ログイン画面が表示されます。<br>ログイン画面から、<br>@gmail.comでログインしてください。 |
|                                                                                                    |
| Verify that you are the owner of the @gmail.com email address.<br>If you agree, please press the [確認] button.                                |
| After pressing the [確認] button, the login screen will be displayed again.                                                                    |
| Please log in with @gmail.com from the login screen.                                                                                         |
| 確認                                                                                                    |
|                                                                                                    |

これでメールアドレス認証は完了です。

ML 管理用サイトのログイン画面が表示されます。
手順3. で設定したログイン名、パスワードでログインできることを確認してください。

| 明治大学メーリングリストサービス                                |             |  |  |
|-------------------------------------------------|-------------|--|--|
| ログイン                                            |             |  |  |
| まだアカウントを作成していない場合は、はじめに <u>ユーザー登録</u> を行ってください。 |             |  |  |
| ログイン                                            | @gmail.com  |  |  |
| パスワード                                           |             |  |  |
|                                                 | ログインしたままにする |  |  |
|                                                 | <u> </u>    |  |  |